# **MD.com Cloud Clinic Provider Dashboard Manual**

Please make sure that VSee is already installed in this PC or device. You can check by clicking "Setup & Test VSee" at <u>https://clinic.md.com</u>:

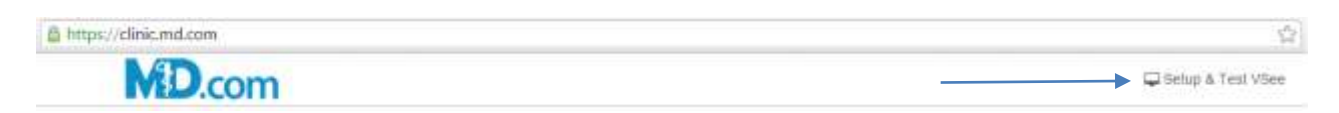

1. Log in to your MD.com Cloud Clinic

2. Set up your Waiting Room

3. Set Availability on Calendar

4. Take a Patient

## 1. Log in to VSee Cloud Clinic

A. Log into your MD.com account, and click 'Online Consultation in the red header.

| Hi, Dr. Chen. You are lagged in | My MDcom Ste - My Settings - Log Out                                                                                                    |
|---------------------------------|----------------------------------------------------------------------------------------------------|
| MD.com   for docto              | OF S Online Consultations Prankum Services Analytics Doctor News                                                                                                    |
| MD.com                          | 🖓 Text Computer                                                                                                    |
|                                 | Welcome to Serena H, Chen, MD, FACOG<br>If theirs an entregency, presso call 911<br>Sign in<br>Page Pageword?<br>Don't have an account?<br>Their their and their account? |
|                                 | Provened by Vier                                                                                                    |

B. Fill in your User Name and Password and click "Sign In".

| å     | Username                     |         |
|-------|------------------------------|---------|
| 8     | Password                     |         |
|       |                              |         |
| orgot | Password?                    | Sign In |
| orgot | Password?<br>Don't have an a | Sign In |

C. You will see your Cloud Clinic dashboard.

| H.D. Chin. Val. in Flagged In.           |                                         | My MCLaser Sile - My Settings - Log Out                 |
|------------------------------------------|-----------------------------------------|---------------------------------------------------------|
| MD.com   to                              | r doctors                               | Contro Downstown - Promer Control - Avenue - Danka Read |
| MD.com                                   | Marrian Galerian                        | Galler Company and Dr. Diverse N. Char-                 |
| Waiting Room                             |                                         |                                                         |
| Walk-ins                                 |                                         | Upcoming Appointments                                   |
| R Vou Patiella                           | © Office<br>4011.35 pm, Tag. 01/22/0015 | No appointments at the line.                            |
| ni                                       |                                         |                                                         |
|                                          |                                         |                                                         |
| 32 years, Male Surrybala, CA<br>94296 CA | € 04.10 pm, 74, 05/22/2015              |                                                         |
| Instate                                  |                                         |                                                         |
|                                          |                                         |                                                         |
|                                          |                                         |                                                         |
|                                          |                                         |                                                         |
|                                          | (*(maxim)                               | iny View                                                |
|                                          |                                         |                                                         |
|                                          |                                         |                                                         |

- 2. Set up your Waiting Room
- A. Click on your account name on top of the left, and click on "My Clinic" from the drop menu.

| MD.com for doctors                                                                                             | My MD uses Ster - My Settings - Log Cut       |
|----------------------------------------------------------------------------------------------------|-----------------------------------------------|
| MD.com Internet Internet Calcula                                                                               | CETtel Congenier and De Statement H. Ellers - |
| The second second second second second second second second second second second second second second second s | Or My Annuer:<br>Opticities<br>Ac. Log Dat    |

B. If you want to collect consultation fee, you may do so by connecting your Stripe Account. If you do not connect your own Stripe Account, the consultation fee may be sent to your Practice's default Stripe Account.

| My Clinic                                                       |                     |
|-----------------------------------------------------------------|---------------------|
| Payment Settings<br>No Stype account eccount with your account. |                     |
| Waiting Room Settings<br>Choose Walting Room                    | Tamict Walling Foom |
|                                                                 |                     |
|                                                                 | Landaria            |

NOTE: Stripe is the payment gateway used by the system to collect payments. For more information, please go to: <u>http://www.stripe.com</u>

# C. Choose your Waiting Room

| My Olivia                                 |
|-------------------------------------------|
| Promot Sattings                           |
| Fayment Setungs                           |
|                                           |
| 2 - Manada Desir Accord                   |
| Weiting Doom Settings                     |
| waiting hoom bettings                     |
| Choose Walling Poors Contra Walling Foorn |
|                                           |
|                                           |
|                                           |
| Applate                                   |
|                                           |
|                                           |

D. Fill up the descriptions and set up the consultation fee. If you do not wish to collect the any consultation fee, please insert \$ 0 in the Amount field. (Patients will not be asked to enter their credit card number when they enter your Waiting Room.)

| Choose Waiting Room   | Cânic          |                      | н (*)        |     |
|-----------------------|----------------|----------------------|--------------|-----|
| Room Description      | Primary Care I | lemo Gileio.         |              |     |
| Choose stripe account | Default-VSee   | Cloud Clinic Account | * (*)        |     |
| Payment Description   | VSee Cloud Cl  | nie One time Charge  |              |     |
| Consultation Fee      | Specialty      | Amount,\$            | Duration,min |     |
|                       | ⊘ Default      | \$ 50                | [15          | min |
|                       | Update         |                      |              |     |

#### 3. Set availability on calendar

A. Click on "Calendar" on the top menu bar.

| Hi, Di, Chen, You are lagged in. | Hy HDuan Sta - Hy Settings - Log Out                            |
|----------------------------------|-----------------------------------------------------------------|
| MD.com for doctors               | Office Designations - Provide Control - Analytical (Doctor Howe |
| MD.com Setture Methods Chicage   | Glass Careputer + + 104 M General K. Chart-                     |

B. Click and drag the duration for your appointments.

| My Subse |           |          |          |                  |          |         |                    |  |
|----------|-----------|----------|----------|------------------|----------|---------|--------------------|--|
| 5 3      |           |          | May      | lay 17 — 23 2015 |          |         | everift month they |  |
| Date     | Bats 5/17 | Mun 5/18 | Tue 5/18 | West 5/20        | The S/EI | P# 8/22 | Bet 5/23           |  |
| 344      |           |          |          |                  |          |         |                    |  |
| There    |           |          |          |                  |          |         |                    |  |
| 1344     |           |          |          |                  |          |         |                    |  |
| 12pm     |           |          |          |                  |          |         |                    |  |
| types    |           |          |          |                  |          |         |                    |  |
|          |           |          |          |                  |          |         |                    |  |

C. You can set to repeat on the days of the week. Click "Confirm" to set the time slot.

NOTE: Please select the entire duration when you will be available to take patient. In Section 2D, you can set the duration of your consultation. For example, if you are available from 10AM to 4PM. Drag your availability from 10AM to 4PM. And if you set your appointment duration as 15 min in Section 2D, the appointment slots will be shown in 15-min slots for patients (10AM, 10.15AM, 10.30AM, ...)

### 4. Take a patient

A. On your Waiting Room dashboard, you will see the walk-in patients on the left, and the upcoming appointments on the right.

| MD.com                                                           | Names Ginder                                                   | Galler Company on Dis 📓 Servers H. Char- |
|------------------------------------------------------------------|----------------------------------------------------------------|------------------------------------------|
| Waiting Room                                                     |                                                                | Upcoming Appointments                    |
| You Panda<br>Pa                                                  | © Other<br>46 11:35 pm, Tag. 01:02/0015                        | No appointments at the time.             |
| Poter Ng<br>32 years, Maier Bernytain, CA<br>94396 CA<br>Heather | <ul> <li>Cellina</li> <li>Ed:10 pm, Fri, 09/22/0016</li> </ul> |                                          |
|                                                                  |                                                                |                                          |
|                                                                  |                                                                |                                          |

B. You will see two options when you hover your mouse on the walk-in patient or appointment patient. Click "Chat" to send a text chat or click "Start Visit" to start a visit with your patient.

| 32 years | s, Male Sunnybale | e, CA ♠ 04:10 p | m, Fri, uarzzizura |
|----------|-------------------|-----------------|--------------------|
| 94086 C  | A                 |                 | +) Start Visit     |
| Headache |                   |                 |                    |

C. On the Member page Click "Video Call" to start a video call with a patient in your waiting room.

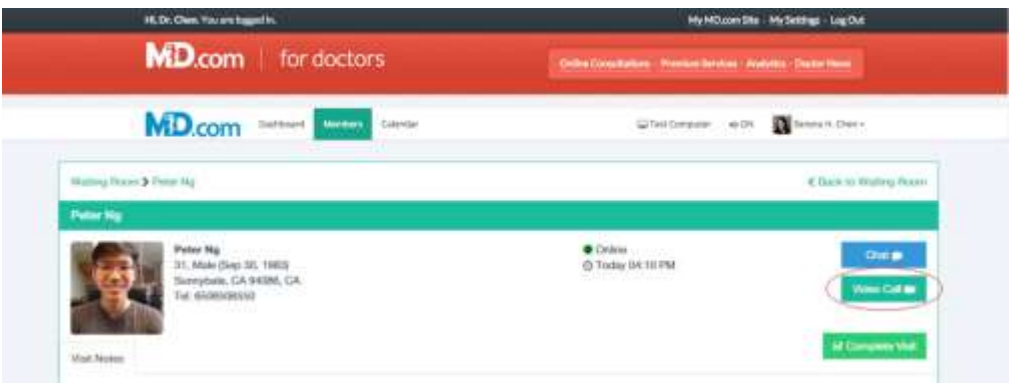

D. If you have VSee on your computer, please choose "Proceed to Consultation"

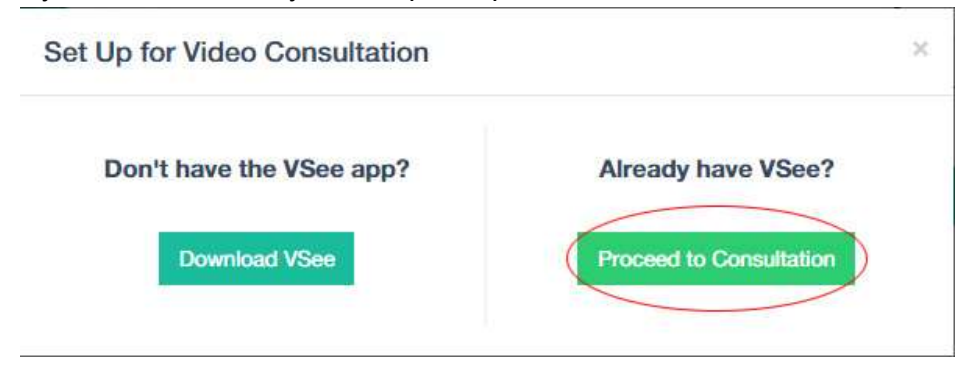

E. Another window will prompt you to open the VSee application. Please CHECK the box "Remember my choice for all links of this type." and click "Launch Application". Your local video window will launch in few seconds and you will see yourself. If the video call doesn't start in 40 seconds, you will see a "Relaunch" button appear. Click it to proceed.

| •                                                                                                    |
|----------------------------------------------------------------------------------------------------|
|                                                                                                    |
| Check Remember my choice for all links of this type so you will get                                                                                                    |
| into the session quicker in the future.                                                                                                    |
| Click Launch Application to launch VSee.                                                                                                    |
| If VSee does not launch, please try again or download VSee application.                                                                                                    |
| Selection of the selection of the select |
| a 'p-thedge                                                                                                    |
| The following application of the factories if you accept the segment                                                                                                    |
| to a particular data a suggestion for the physical process (printed)                                                                                                    |
| Figure deliver relates that request, it may represent an elemented attack on                                                                                                    |
|                                                                                                    |
| Concerned in the choice for an inter on any type.                                                                                                    |
| Launch Application                                                                                                    |

F. You are now in a 2-way call with your patient. You can type in the provider's note and the note for your patient.

| = 9× | Sheet One · ·                                        | a company |
|------|------------------------------------------------------|-----------|
|      | C B https://doix/seemer.com/doi/jation/1025-0016-012 | + =       |
|      | Weak Northern                                        |           |
|      | Denic 01.10 PM, (05202018)                           |           |
|      | Flam<br>to The spinsted                              |           |
|      | WOTER                                                |           |
| 14   | Provider redr                                        |           |
|      | Hada to patient                                      |           |
|      |                                                      |           |
|      |                                                      |           |
|      |                                                      | Orm Nor   |
|      | Proceeding State                                     |           |

G. Click on "Complete Visit" once you ended your session with your patient.

| VSee Dustcord Mandam Calendar                                         | Test Computer =0 Ohr G |  |
|-----------------------------------------------------------------------|------------------------|--|
| Watting States & Direct Na                                            | < that is Walter them. |  |
| Polar Ng Polar Ng Polar Ng                                            | Drillin                |  |
| 31, Male (Hep 20, 1963)<br>Burrybain, CA S4000, CA<br>Tel: 9900029030 | O Today die to PM      |  |

H. If you did set an amount for your consultation in Section 2D (for eg. USD 50), the patient will be charged after you click on "Complete Visit". A visit is considered Complete only after you click on "Complete Visit".